# **Psychology Department Concur Guidelines**

https://uwaterloo.ca/finance-resources/financial-systems/concur

# Login with your WatIAM id

## **Security Note**

When you log off you must close entire browser. Due to the single sign-on with WatIAM, if you click logoff in Concur, it will take you back to the Concur home page.

## **First Time Login Process**

- 1. Verify Profile (Personal Information and email address)
  - a. Review your Personal Information for accuracy and edit as needed
  - b. Add your email address and select *Verify* this will send a test message to your email. Click on the test message received in your email inbox
- Assign Katy McEwen (klmcewen@uwaterloo.ca) and Janice da Silva (j4dasilv@uwaterloo.ca) as Expense Delegates. This allows Katy and/or Janice to assist in the preparation of claims check the tasks:
  Can Prepare
  Can View Receipts
  Select Save

## **Concur User Manual and Training Videos**

https://uwaterloo.atlassian.net/wiki/spaces/FINKB/pages/1327759382/Concur+Online+Expense+System

You can access the Concur training material through the Help menu.

|              | Help - |
|--------------|--------|
| Training     |        |
| Travel Help  |        |
| Expense Help |        |

Concur training link

#### **Expense Claim Process**

- 1. Scan receipts accepted file formats: pdf, jpg, png
- 2. Login to Concur
- 3. Create a new expense report, but do not change any work-order information
- 4. Upload receipts, one receipt per expense line
- 5. When the receipts have been uploaded and claim is ready to be finalized **DO NOT click on 'Submit Report'**
- 6. Email katy (klmcewen@uwaterloo.ca) and let her know your claim is ready for review
- 7. Include the name of the faculty supervisor paying for the claim and any other funding info
- 8. Katy will review and resolve any issues as your delegate before the claim is submitted to Concur

Contact Katy for process and policy/procedure related questions.

#### Updated October 2022